IE 記憶體不能為 read,請嘗試以下三種方式之一

1.

重新註冊 Windows 的所有 DLL 檔

開始→執行→輸入 cmd→按「確定」(或開啟「命令提示字元」視窗),出現 DOS 窗口,在命令提示符下輸入:

for %1 in (%windir%\system32\\*.dll) do regsvr32.exe /s %1

害怕輸入錯誤,亦可複製這條指令。輸入後按下[Enter]

2.

還繼續發生,當跳出那個視窗時,請不要做任何動作把(不打 X 或不要點確定和取 消),

先把那個視窗移到旁邊,去下載 WindowsXP-KB921883-x86-CHT.exe 以下網址: <a href="http://www.microsoft.com/downloads/details.aspx?FamilyID=2996b9b6-03ff-4636-861a-46b3eac7a305&DisplayLang=zh-tw">http://www.microsoft.com/downloads/details.aspx?FamilyID=2996b9b6-03ff-4636-861a-46b3eac7a305&DisplayLang=zh-tw</a>

執行→下一步→同意→下一步→完成安裝→自動重新開機→等待約15分鐘→自動重新開機→完成

3.

按開始→執行,輸入 regedit,然後點 HKEY\_LOCAL\_MACHINE→SOFTWARE→ Microsoft→Windows→CurrentVersion→Explorer,在右方窗格新增一個"字串值" 命名為 "AlwaysUnloadDII",然後在"AlwaysUnloadDII"上按下滑鼠右鍵選擇「修 改」,將「值的資料」設為「1」,然後關閉登錄編輯程式,就可以解決"記憶體 不能 read 或 writen"的問題了。

4.

升級 IE 瀏覽器